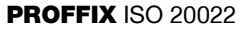

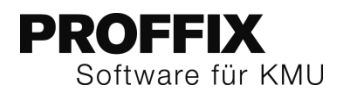

# ISO 20022

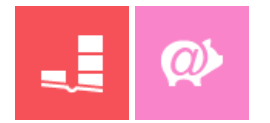

Der gesamte Finanzplatz Schweiz harmonisiert seinen Zahlungsverkehr auf die einheitliche Norm ISO 20022. Verschiedene Formate werden durch das einheitliche XML-Format nach ISO 20022 abgelöst. Das pain.001-Format für elektronische Zahlungsaufträge und camt.053 und camt.054 für die Kontobewegungen und den Abgleich von ESR Zahlungen erfordert Anpassungen der Software.

Schritt für Schritt wurde das XML-Format nach ISO 20022 in PROFFIX umgesetzt. Mit der PROFFIX Kreditorenbuchhaltung können ab der PROFFIX Version 3.0.1034 Zahlungen nach ISO 20022 Standard dem Finanzinstitut direkt aus PROFFIX übermittelt werden.

Mit der PROFFIX Version 4.0.1007 (Dezember 2015) können Kontobewegungen und ESR-Zahlungen im camt.053 Format von PROFFIX verarbeitet werden.

In der PROFFIX Version 4.0.1008 (April 2016) wurde Debit Direct (Lastschriftverfahren) auch auf den neusten Standard angepasst. Ebenfalls bietet die PROFFIX Version 4.0.1008 die Möglichkeit der Verbuchung der ESR-Zahlungen aus einer camt.053-Datei, ohne die Option PROFFIX E-Banking.

Ab der PROFFIX Version 4.0.1009 (September 2016) wird ISO 20022 auch für Lohnzahlungen unterstützt.

| Voraussetzungen für ISO 20022                         | 2  |
|-------------------------------------------------------|----|
| ISO 20022 in PROFFIX nutzen                           | 2  |
| Bankenstamm aktualisieren                             | 2  |
| PostFinance AG                                        |    |
| Verwendung von ISO 20022 einschalten                  | 3  |
| Einstellungen pro Konto                               | 4  |
| Einstellungen pro Konto vornehmen                     | 4  |
| Vergütung                                             | 4  |
| Neue Vergütung erstellen                              | 4  |
| Kontobewegungen und ESR-Zahlungen                     | 6  |
| Kontobewegungen                                       | 6  |
| Kontobewegungen herunterladen                         | 6  |
| ESR-Zahlungen                                         | 6  |
| ESR-Zahlungen direkt über Kontobewegungen verbuchen   | 6  |
| ESR-Zahlungen über die Debitorenbuchhaltung verbuchen | 8  |
| camt.053 und camt.054 im Einsatz                      |    |
| Automatische Buchungsregel                            |    |
| DD-CH Debit Direct (Lastschrift)                      | 1( |
| Zahlungsart PostFinance                               | 1( |
| Kundennummer hinterlegen                              | 1( |
| Einstellungen für PostFinance-Kunden                  | 11 |

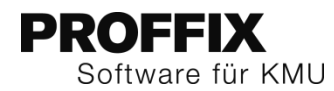

# Voraussetzungen für ISO 20022

#### Voraussetzung für elektronische Zahlungsaufträge

- Finanzinstitut unterstützt ISO 20022 mit pain.001
- PROFFIX Version 3.0.1034 (Kreditorenvergütungen pain.001)
- PROFFIX Version 4.0.1009 (Lohnvergütungen pain.001 mit SALA-Tag in Level B)
- Verwendung von ISO 20022 ist in PROFFIX eingeschaltet (Achtung Einstellungen in Kreditoren- <u>und</u> Lohnbuchhaltung)

#### Voraussetzung für Kontobewegungen und ESR-Zahlungen

- Finanzinstitut unterstützt ISO 20022 mit camt.053
- PROFFIX Version 4.0.1007 (Kontobewegungen und ESR-Zahlungen camt.053)
- Voraussetzung: Finanzinstitut muss ISO 20022 aktivieren
- Empfehlung: Einsatz von camt.053 V4 mit Detail

#### Voraussetzung für Debit Direct (DD-CH)

- Finanzinstitut unterstützt ISO 20022 mit pain.008
- PROFFIX Version 4.0.1008 (Lastschrift pain.008)
- Vertrag mit PostFinance für Debit Direct

#### Empfehlung

PROFFIX E-Banking

# ISO 20022 in PROFFIX nutzen

#### Bankenstamm aktualisieren

Damit die Nutzung von ISO 20022 einwandfrei funktioniert, sollte im PROFFIX der Bankenstamm zuerst aktualisiert werden.

- 1. Klick auf Modul «Kreditorenbuchhaltung» oder «Finanzbuchhaltung»
- 2. Klick auf Registerkarte «Hilfstabellen»
- 3. Klick in Gruppe «Hilfstabellen» auf Symbol «Allgemein»
- 4. Klick auf Hilfstabelle «Banken»
- 5. Klick in Gruppe «Bank» auf Symbol «Aktualisieren» (Ctrl+I)
- 6. Klick auf Schaltfläche «Ok»
- 7. Meldung «Der Bankenstamm wurde erfolgreich aktualisiert» mit «Ok» bestätigen

#### PostFinance AG

Die PostFinance AG muss mit Clearing-Nr. 9000 vorhanden sein

| Banken       | verwalten ×                  |
|--------------|------------------------------|
| Bank-Nr.     | 2'043 🖕 gelöscht             |
| Clearing-Nr. | 9'000 🗘                      |
| Swift-Nr.    | POFICHBEXXX                  |
| Name         | PostFinance AG               |
| Strasse      | Mingerstrasse 20             |
| PLZ          | 3030 🔠 Bern 🖽                |
| Land         | CH 📰 Schweiz                 |
| Telefon      | 0848 800 007                 |
| Fax          | 6                            |
| Servertyp    | PostFinance V                |
| Postkonto    |                              |
| <b>~</b>     | <u>D</u> k <u>A</u> bbrechen |

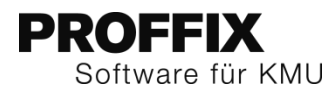

# Verwendung von ISO 20022 einschalten

Wenn das Finanzinstitut ISO 20022 unterstützt, kann in den Einstellungen von PROFFIX bestimmt werden, ob ISO 20022 verwendet werden soll. Die Einstellungen können in der Kreditoren- und Lohnbuchhaltung separat vorgenommen werden.

1. Klick auf Registerkarte «Datei» und anschliessend auf «Einstellungen» (Ctrl+E)

## Einstellungen Kreditorenbuchhaltung

- 2. Klick auf Registerkarte «Kreditorenbuchhaltung»
- 3. Option «ISO 20022 XML Format verwenden» aktivieren
- 4. Evtl. Option «Batch Booking (Sammellastschrift pro Auftrag)» aktivieren

| 🔢 🖻 🖡 🖥 🔗                                                                                                    | 🔅 • 🔞 🕲            |                                                  |                                       | PROFFIX Der       | odatenbank - PROFFIX     | Einstellungen         |                          |                                                                                                    |           |           |            |             | Image: Image: | ×   |
|----------------------------------------------------------------------------------------------------|--------------------|--------------------------------------------------|---------------------------------------|-------------------|--------------------------|-----------------------|--------------------------|----------------------------------------------------------------------------------------------------|-----------|-----------|------------|-------------|----------------------------------------------------------------------------------------------------|-----|
| Datei Start                                                                                                    |                    |                                                  |                                       |                   |                          |                       |                          |                                                                                                    |           |           |            |             |                                                                                                    | ^   |
|                                                                                                    |                    |                                                  |                                       |                   |                          |                       |                          |                                                                                                    |           |           |            |             |                                                                                                    |     |
|                                                                                                    |                    |                                                  |                                       |                   |                          |                       |                          |                                                                                                    |           |           |            |             |                                                                                                    |     |
| Anderungen<br>speichern                                                                                         |                    |                                                  |                                       |                   |                          |                       |                          |                                                                                                    |           |           |            |             |                                                                                                    |     |
| Einstellungen                                                                                                   |                    |                                                  |                                       |                   |                          |                       |                          |                                                                                                    |           |           |            |             |                                                                                                    |     |
| Module <                                                                                                    | A Stammdaten       | iii Ac                                           | ressverwaltung                        | Artikel-          | nd Lagerverwaltung       | 🚍 Auftra              | agsbearbeitung           |                                                                                                    | 🕹 Benutze | a         | CRM        | 4           | DMS                                                                                                    |     |
| _ *                                                                                                    | Datenbank          | E- Debitore                                      | nbuchhaltung                          | 1 Diverses        | @ E-Banking              | Einkaufsverw          | altung                   |                                                                                                    | n-Ausoabe | nrechnung | 0          | Elektronisc | he Dokumente                                                                                                    |     |
|                                                                                                    | Provisionsverwa    | altung                                           | illii Ressourcenver                   | waltung           | Serviceauftragsver       | waltung               | & Treuband               | -Modul                                                                                                    | 1         | Webshop   | - 17       | uu Zählen   | renwaltung                                                                                                    |     |
|                                                                                                    | E Einanzburdshalt  | - Kr                                             | editorenbuchbaltung                   | Vundening         | talations workships      |                       | g meanoga                | - Lohobuch                                                                                                    |           | [i] Mab   |            | ar gamer    | Drainvarivalt                                                                                                    | 100 |
| Kreditorenbuchhaltung                                                                                           | E Cinanzoucinaru   | ng 🚺                                             | eartorenbacynartang                   | O Philodaline     | tallauorisverwalturig    | Leistungsvei          | rwaltung                 | Lonngoon                                                                                                    | natung    | 1 tog men | rwergsteue |             | greisverwaltu                                                                                                    |     |
|                                                                                                    | Bereich Beleg-Nr.  | 0 0                                              | bis 0 🗘                               | nächste Nr.       | 1'725 🗘                  |                       |                          |                                                                                                    |           |           |            |             |                                                                                                    |     |
|                                                                                                    | Suchfeld Buchunger | Buchungen                                        | : Auftrag                             | ^                 |                          |                       |                          |                                                                                                    |           |           |            |             |                                                                                                    |     |
| Finanzbuchhaltung                                                                                               |                    | Buchungen                                        | : Buchungsdatum                       |                   |                          |                       |                          |                                                                                                    |           |           |            |             |                                                                                                    |     |
| _                                                                                                    |                    | <ul> <li>Buchungen</li> <li>Buchungen</li> </ul> | : belegart<br>: Belegart              |                   |                          |                       |                          |                                                                                                    |           |           |            |             |                                                                                                    |     |
|                                                                                                    |                    | Buchungen                                        | : Betrag Fremdwähru                   | ng                |                          |                       |                          |                                                                                                    |           |           |            |             |                                                                                                    |     |
|                                                                                                    |                    | Buchungen                                        | : Betrag Standardwäl<br>: Buchungeart | rung              |                          |                       |                          |                                                                                                    |           |           |            |             |                                                                                                    |     |
| Einkaufsverwaltung                                                                                              |                    | Buchungen                                        | : Buchungs-Nr.                        |                   |                          |                       |                          |                                                                                                    |           |           |            |             |                                                                                                    |     |
| _=                                                                                                    |                    | Buchungen                                        | : Buchungstext                        | ~                 |                          |                       |                          |                                                                                                    |           |           |            |             |                                                                                                    |     |
|                                                                                                    | Coordsätteisbu     | 01.01.2014                                       | his 21 12 201                         |                   |                          |                       |                          |                                                                                                    |           |           |            |             |                                                                                                    |     |
| Lohnbuchhaltung                                                                                                 | Buchunosperiode    | 01.01.2014                                       | bis 31,12,201                         | 4 1               |                          |                       |                          |                                                                                                    |           |           |            |             |                                                                                                    |     |
|                                                                                                    | Standardwährung    | CHE                                              | Schweizer Franker                     |                   |                          |                       |                          |                                                                                                    |           |           |            |             |                                                                                                    |     |
| The second second second second second second second second second second second second second second second se | Kursabweichung     | 0.00                                             | %                                     |                   |                          |                       |                          |                                                                                                    |           |           |            |             |                                                                                                    |     |
|                                                                                                    | Format Konto       |                                                  | 20                                    |                   |                          |                       |                          |                                                                                                    |           |           |            |             |                                                                                                    |     |
| Leistungs -Verwaltung                                                                                           | Listenüberschrift  |                                                  |                                       |                   |                          |                       |                          |                                                                                                    |           |           |            |             |                                                                                                    |     |
|                                                                                                    | Text OP-Ausgleich  | OP-Ausgleich                                     |                                       |                   | ab                       | Bele                  | anummerierung            | 2                                                                                                    |           |           |            |             |                                                                                                    |     |
|                                                                                                    | Kostenstelle       | Kostenart                                        | Auftrag                               |                   |                          | Buchung               | stext zwingend           | <ul> <li>Image: A start of the start of the start of</li></ul> |           |           |            |             |                                                                                                    |     |
| Preise                                                                                                    |                    | noin                                             | cain                                  |                   | Mitt                     | eilungen auf Doppe    | leingabe prüfen          | $\checkmark$                                                                                                    |           |           |            |             |                                                                                                    |     |
|                                                                                                    | ) ja               | ⊖ ja                                             | ⊖ ja                                  |                   |                          | Beleg auf Doppe       | leingabe prüfen          |                                                                                                    |           |           |            |             |                                                                                                    |     |
|                                                                                                    | Odarf              | Odarf                                            | Odarf                                 | in Buchungs       | maske mit Enter nur nich | t ausgefüllte Pflicht | felder abfragen          | ~                                                                                                    |           |           |            |             |                                                                                                    |     |
|                                                                                                    |                    |                                                  |                                       |                   | Ge                       | eschartsjanr vorschi  | ag beim buchen           |                                                                                                    |           |           |            |             |                                                                                                    |     |
| Kundeninstallationsverwaltung                                                                                   | Buchen in          |                                                  | Budgetcode                            | DTA/Vergütung     |                          |                       |                          |                                                                                                    |           |           |            |             |                                                                                                    |     |
| 0                                                                                                    | Finanzbuchha       | ltung                                            | 🔾 Jahr                                | Identifikations-N |                          |                       |                          |                                                                                                    |           |           |            |             |                                                                                                    |     |
| •                                                                                                    | Debitorenbud       | hhaltung                                         | Monat                                 | Vergütungsinter   | all 30 0                 |                       |                          |                                                                                                    |           |           |            |             |                                                                                                    |     |
|                                                                                                    | Kreditorenbuc      | chhaltung                                        | O Quartal                             | Skontointervall   | 5 0                      | a mit DD OEETV aver   | of the t                 |                                                                                                    |           |           |            |             |                                                                                                    |     |
| Module                                                                                                    | Auttragsbean       | oeitung<br>valtung                               | U Haibjahr                            | Standard Mittelic | ng Diese zahlung wurd    | Datei immer i         | jerunn:<br>iberschreiben |                                                                                                    |           |           |            |             |                                                                                                    |     |
| Listen                                                                                                    |                    |                                                  |                                       |                   |                          | erereer miller t      |                          |                                                                                                    |           |           |            |             |                                                                                                    |     |
|                                                                                                    | - ISO 20022        |                                                  |                                       |                   |                          |                       |                          |                                                                                                    |           |           |            |             |                                                                                                    |     |
| Diverses                                                                                                    | ISO 20022 XN       | 4L Format verwe                                  | nden                                  |                   |                          |                       |                          |                                                                                                    |           |           |            |             |                                                                                                    |     |
| 1.00                                                                                                    | Batch Booking      | (Sammellastsch                                   | rift pro Auftrag)                     |                   |                          |                       |                          |                                                                                                    |           |           |            |             |                                                                                                    |     |
|                                                                                                    |                    |                                                  |                                       |                   |                          |                       |                          |                                                                                                    |           |           |            |             |                                                                                                    | ~   |
|                                                                                                    |                    |                                                  |                                       |                   |                          |                       |                          |                                                                                                    |           |           |            |             | 24.04.201                                                                                                    |     |

# 7. Evtl. Option «Batch Booking (Sammellastschrift pro Auftrag)» aktivieren

| 🔢 🖻 📭 🖥 😋 🔗                            | 🔆 - 🕜 🛞 =                           | PROFFIX Demodatenbank - PROFF          | IX Einstellungen |                       |            | 🗈 🗕 🗆 🗙             |
|----------------------------------------|-------------------------------------|----------------------------------------|------------------|-----------------------|------------|---------------------|
| Datei Start                            |                                     |                                        |                  |                       |            | ^                   |
| -                                      |                                     |                                        |                  |                       |            |                     |
| Änderungen                             |                                     |                                        |                  |                       |            |                     |
| Einstellungen                          |                                     |                                        |                  |                       |            |                     |
| Module <                               | ☆ Sta <u>m</u> mdaten               | Adressverwaltung                       | Artikel- und     | Lagerverwaltung       | <b>a</b> A | uftragsbearbeitung  |
| _                                      | 🕹 Benutzer                          | Benutzerverwaltung                     |                  | URM CRM               |            | DMS                 |
|                                        | 🥫 Datenban <u>k</u>                 | E Debitorenbuchhaltung                 |                  | Diverses              | 6          | E_Banking           |
| Lohnbuchhaltung                        | 🖉 E-Dokument                        | Einkaufsverwaltung                     | 🔛 Einnahmen      | -Ausgabenrechnung     |            | Einanzbuchhaltung   |
| _                                      | Cing Mehrwertsteuer                 | CCO Preisverwaltung                    | Provisio         | nsverwaltung          | illii Ress | sourcenverwaltung   |
| l l                                    | Serviceauftragsverwaltung           | § Treuhand-Modul                       | 🔀 Webshop        | Zeitverwaltung        |            | uu Zählerverwaltung |
| Leistungsverwaltung                    | 📑 Kreditorenbuchhaltung             | Kundeninstallationsverwaltung          |                  | 👗 Leistungsverwaltung |            | Lohnbuchhaltung     |
|                                        | Passwort                            | Kontrolle                              |                  |                       |            |                     |
|                                        |                                     | IncaMail verwenden                     | ]                |                       |            |                     |
| Preiswanwaltung                        | Verbuchung                          |                                        |                  |                       |            |                     |
| Presverwarding                         | Durchlaufkonto 1091 🔲 Lo            | hndurchlaufkonto                       |                  |                       |            |                     |
| ······································ | Barauszahlung 1000 🛄 Ka             | sse                                    |                  |                       |            |                     |
|                                        | Belegart LOHN 🛄 Lo                  | hnbuchhaltung                          |                  |                       |            |                     |
| Kundeninstallationsverwaltung          | DTA-ID                              | Sammelbuchung 🗹                        |                  |                       |            |                     |
| <b></b>                                |                                     | Kontobez./Periode als Buchungstext     |                  |                       |            |                     |
|                                        | L                                   | ohnabrechnungstitel als Buchungstext 🗌 |                  |                       |            |                     |
| Serviceauftragsverwaltung              | 700 00000                           |                                        |                  |                       |            |                     |
|                                        | - 150 20022                         |                                        |                  |                       |            |                     |
| Module                                 | ✓ ISO 20022 XML Format verwenden    | e Auftran)                             |                  |                       |            |                     |
|                                        | Batch booking (Jainmeidatachinit ph | o Karaagy                              |                  |                       |            |                     |
| Listen                                 | Firma/Versicherungen                | Lohnausweis/Statistik                  |                  |                       |            |                     |
| Diverses                               | Mitarbeiter-Vorgaben                | ELM                                    |                  |                       |            |                     |
| <u> </u>                               | Lohnbuchhalt                        | ung deaktivieren                       |                  |                       |            |                     |
|                                        |                                     |                                        |                  |                       |            |                     |
|                                        |                                     |                                        |                  |                       |            | 27.04.2017 .::      |

8. Klick in Gruppe «Einstellungen» auf Symbol «Änderungen speichern» (Ctrl+S)

Die Rückmeldungen zur Verarbeitung werden einzeln pro Zahlung geliefert. Wenn nur eine Sammel-Rückmeldung pro Vergütungs-Übermittlung gewünscht ist, kann die Option «Batch Booking» aktiviert werden.

#### Einstellungen Lohnbuchhaltung

- 5. Klick auf Registerkarte «Lohnbuchhaltung»
- 6. Option «ISO 20022 XML Format verwenden» aktivieren

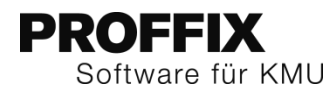

# **Einstellungen pro Konto**

Wenn PROFFIX E-Banking im Einsatz ist, können direkt im PROFFIX, pro Konto Einstellungen zu Bestätigungen vorgenommen werden.

#### Einstellungen pro Konto vornehmen

- 1. Klick auf Modul «Finanzbuchhaltung»
- 2. Klick auf Registerkarte «Hilfstabellen»
- 3. Klick in Gruppe «Hilfstabellen» auf Symbol «Finanzbuchhaltung»
- 4. Klick auf Hilfstabelle «Bank/Postkonten»
- 5. Doppelklick auf gewünschtes Konto
- 6. Gewünschte Bestätigungen aktivieren
- 7. Klick auf Schaltfläche «Ok»

| Bank/Post Konte            | en verwalten                          |                    |                                                         |                                                                | □ ×        |
|----------------------------|---------------------------------------|--------------------|---------------------------------------------------------|----------------------------------------------------------------|------------|
| @ Bank/Post Konto          | )                                     |                    | Do                                                      | oku <u>m</u> ente                                              |            |
| Bank/Post Nummer           | 6 0 H                                 | Hauptki<br>Die Sch | onto 🔽                                                  | the Post, PostFinance                                          | gelöscht   |
| Kontonummer<br>Bezeichnung | CH660900000404564812<br>Bankkonto CHE |                    |                                                         | Saldo<br>Aktualisiert am                                       | 265'295.75 |
| Fibu-Konto<br>Währung      | 1020 Kontokorr<br>CHF Schweizer       | ent<br>Frank       | en                                                      |                                                                |            |
| Kreditlimite               | 5'000.00                              |                    |                                                         |                                                                |            |
| ESR Datei                  | D:\PROFFIX.NET\Data\ESR\              | \102.bs            | r 📄                                                     |                                                                |            |
| Verträge                   |                                       | Bela               | astungsa<br>Keine An<br>Einzelan:<br>Sammela<br>Sammela | nzeige<br>zeige<br>inzeige mit Details<br>inzeige ohne Details |            |
| ✓ Qk                       |                                       |                    |                                                         |                                                                | Abbrechen  |

# Vergütung

Der ISO 20022 Standard liefert eine Rückmeldung, falls z.B. die Vergütung nicht ausgeführt werden konnte.

Am Ablauf der Vergütungserstellung und -übermittlung ändert sich für den PROFFIX Anwender nichts. Es muss lediglich die Verwendung von ISO 20022 eingeschaltet werden.

Wenn die Kreditorenzahlungen über ein PostFinance-Konto bezahlt werden sollen, muss als Zahlungsart «Bankzahlung» mit der PostFinance (Clearing 9000) definiert sein.

# Neue Vergütung erstellen

- 1. Klick auf Modul «Kreditorenbuchhaltung»
- 2. Klick auf Registerkarte «Vergütung»
- 3. Klick in Gruppe «Vergütung» auf Symbol «Neu» (Ctrl+Shift+N)
- 4. Bezeichnung definieren
- 5. Im Feld «Belege per» gewünschtes Datum definieren
- 6. Klick in Gruppe «Rechnungen/Gutschrift» auf Symbol «Suchen» (Ctrl+F)
- 7. Doppelklick auf gewünschte Rechnung, welche in die Vergütung aufgenommen werden sollen (Es sollte am Anfang der Zeile ein gelber Stern erscheinen)
- 8. Klick auf Symbol «Suchfenster öffnen» rechts neben «Zahlungsart» (F4)
- 9. Gewünschtes PostFinance-Konto mit Doppelklick auswählen oder bei Bedarf neu erstellen

|                                         | Zahlungsarten                                | verwalten             |               |            | Ť        |         | x |
|-----------------------------------------|----------------------------------------------|-----------------------|---------------|------------|----------|---------|---|
| Start                                   |                                              |                       |               |            |          |         |   |
| Suchen In Ergebnis<br>suchen            | Kopieren Ändern Löschen                      |                       |               |            |          |         |   |
| Zahlu                                   | Jngsart                                      |                       |               |            |          |         |   |
| Abfrage<br>Zahlungs-Nr. 0<br>Bank-Nr. E | ·#≈®® <b>≥</b>                               |                       |               |            |          |         |   |
| Zahlungsart 🔺 Bank-Nr.                  | . Bank (Anschrift)                           | Kontonummer           | Postkonto-Nr. | Fibu Konto | Spesenre | egelung | 3 |
| Bankzahlung 1                           | .081 CL 8731: Bank Linth LLB AG, 8730 Uznach | CH8608731002131232222 |               | 1020       | Spesen T | Feilung |   |
| Bankzahlung 2                           | 056 CL 9000: Die Schweizerische Post, 3030   | CH9509000000100012129 |               | 1021       | Spesen T | Feilung |   |
| <                                       |                                              |                       |               |            |          |         | > |
| 2 Datensätze                            |                                              |                       |               |            | 09.05.2  | 016     | ы |

10. Klick in Gruppe «Vergütung» auf Symbol «Speichern» (Ctrl+S)

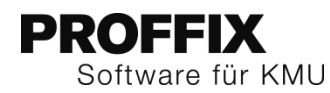

|       |             |            |         |                      |              |                       | Vergüt       | ungen ers  | stellen          |                |         |            | Ť     |      | x  |
|-------|-------------|------------|---------|----------------------|--------------|-----------------------|--------------|------------|------------------|----------------|---------|------------|-------|------|----|
| Sta   | rt          |            |         |                      |              |                       |              |            |                  |                |         |            |       |      | ^  |
|       | -           | 8          |         |                      | *            | × ∎<br>■□             |              | 6          | $a_{\mathbf{F}}$ | a.             |         |            |       |      |    |
| Spe   | eichern     | Such       | en Z    | ahlungsart<br>ändern | Markieren    | Markierte<br>anzeigen | Währu        | ingsinfo   | Abholen          | Anzeigen       |         |            |       |      |    |
| Ver   | gütung      |            |         | Red                  | nnungen/Guts | chriften              |              |            | E-Re             | echnung        |         |            |       |      |    |
| Beze  | ichnung     | 20         | 0.02.20 | 16                   |              |                       |              |            | Eir              | nzelüberweisu  | ngen 🗹  |            |       |      |    |
| - Su  | uchfelder – |            |         |                      |              |                       |              |            |                  |                |         |            |       |      |    |
| Be    | lege per    | 10         | 9 05 20 | 16                   |              |                       |              | Markiert   | a Rolano v       | or Sucha lösch | en 🖌    |            |       |      |    |
| Ad    | lresse      | -          |         |                      |              |                       |              | Pidi Nel U | e belege w       | Begünstig      | ter 🗌   |            |       |      |    |
| Wa    | ährung      |            |         |                      | 1            |                       |              |            |                  |                |         |            |       |      |    |
|       |             |            |         |                      |              |                       |              |            |                  | I              |         |            |       |      |    |
|       | Adress-Nr.  | Name/Firma |         |                      | Beleg        | Beleg Bezeichr        |              |            | ▲ Betrag Ube     |                | weisung | Mitteilung |       |      |    |
|       |             | 6          | Neben   | ieferant             |              |                       | 1371 Rechnur |            |                  | 350.20         |         | 350.20     |       |      |    |
|       |             | 6          | Neben   | ieferant             |              |                       | 1372         | Rechnur    | ng               | 120.           | 70      | 120.70     |       |      |    |
| *     |             | 41         | Eidgen  | ossische Sti         | euerverwaltu | ng                    | 1/11         | Rechnur    | ng               | /6'844.        | 84      | /6'844.84  |       |      |    |
| *     |             | 45         | Нурор   | ank                  |              |                       | 600267       | Rechnur    | ng               | 1.500.         | 00      | 1'500.00   |       |      |    |
| <     |             |            |         |                      |              |                       |              |            |                  |                |         |            |       |      | >  |
|       |             | _          |         |                      |              |                       |              | -          |                  |                |         | 1          |       |      |    |
| Zahlı | ungsart     |            |         | 23 🖽 Die             | Schweizeriso | ne Post, Po           | st-inan.     | Überw      | eisung CHI       | F 1'500        | 0.00    |            |       |      |    |
| Date  | iname       | C:         | Users   | EK\Desktop           | \xml.xml     |                       | <b>_</b>     | 👌 Totalb   | etrag            | 78'344         | 1.84    | ]          |       |      |    |
| Verg  | ütungsdatu  | Jm 20      | 0.05.20 | 16                   |              |                       |              | Total S    | Skonto           | (              | .00 📰   | ]          |       |      |    |
| 4 Dat | tensätze    |            |         |                      |              |                       |              |            |                  |                |         |            | 18.04 | 2016 | .a |

- 11. Druckformulare auswählen
- 12. Klick auf Schaltfläche «Bildschirm» oder «Drucker»
- 13. Klick auf Schaltfläche «Starten»
- 14. Schritt 12 und 13 für weitere Formulare wiederholen

15. Falls die Vergütung gleich übermittelt werden soll, Frage mit «Ja» beantworten

| Vergütu | ingen erstellen                        |
|---------|----------------------------------------|
| ?       | Soll die Vergütung übermittelt werden? |
|         | <u>]</u> a <u>N</u> ein                |

16. Das Verbindungsfenster wird geöffnet und die Verbindung zur PostFinance kann aufgebaut und die Datei übermittelt werden.

# PROFFIX Software für KMU

# Kontobewegungen und ESR-Zahlungen

Achtung: das Finanzinstitut muss informiert werden, wenn ISO 20022 für diesen Datenaustausch zum Einsatz kommen soll. Das camt.053-Dateiformat muss beim Finanzinstitut beantragt werden. Unsere Empfehlung ist es das Format «**camt.053 V4 mit Detail**» zu beantragen.

Bei der PostFinance kann zum camt.053 auch camt.054 beantragt werden, Details dazu siehe unter «camt.053 und camt.054 im Einsatz» auf Seite 9.

Im camt.053-Format werden Kontobewegungen und ESR-Zahlungen in einem Dokument mitgeliefert. Diese Datei kann im PROFFIX E-Banking importiert werden, somit stehen die Kontobewegungen zur Verfügung und ebenfalls können ESR/BESR-Zahlungen verbucht werden.

Das camt.053-Format wird die beiden Formate MT940 (Kontobewegungen) und V11 (ESR Zahlungen) ablösen.

#### Kontobewegungen

Sobald die Schnittstelle des Finanzinstituts camt.053 liefert, wird dieses Format automatisch von PROFFIX verarbeitet. Es stehen die Kontobewegungen zur Verfügung. Bei den Kontobewegungen der ESR-Zahlungen wird im Feld «Zahlungsgrund» die ESR-Teilnehmernummer und im Feld «Zahlungsgrund 2» die Referenznummer gespeichert.

| Bank<br>Speichern<br>der<br>on<br>01.<br>is<br>31.                              | Extras<br>Markieren /<br>Kontobewegung                                                                      | Auf erledigt Auff<br>setzen<br>g                                                                                                    | eilen Neu                                                                                                    | Löschen                                                                                                    | Drucken<br>Buchung                                                                                                    | Gesamtverbud                                                                                                    | hung Debitoren                                                                                                    | ESR/BESR<br>einlesen                                                                                                    | Kreditoren Vergü                                                                                                    | tung                                                                                                    |                                                                                                    |                                                                                                    | ^                                                                                                    |
|---------------------------------------------------------------------------------|----------------------------------------------------------------------------------------------------|----------------------------------------------------------------------------------------------------|----------------------------------------------------------------------------------------------------|----------------------------------------------------------------------------------------------------|----------------------------------------------------------------------------------------------------|----------------------------------------------------------------------------------------------------|----------------------------------------------------------------------------------------------------|----------------------------------------------------------------------------------------------------|----------------------------------------------------------------------------------------------------|----------------------------------------------------------------------------------------------------|----------------------------------------------------------------------------------------------------|----------------------------------------------------------------------------------------------------|----------------------------------------------------------------------------------------------------|
| peichern<br>der<br>on 01.<br>is 31.                                             | Kontobeweguny                                                                                               | Auferledigt Auff<br>setzen<br>g                                                                                                    | xeilen Neu                                                                                                    | Löschen                                                                                                    | Drucken<br>Buchung                                                                                                    | Gesamtverbud                                                                                                    | hung Debitoren                                                                                                    | ESR/BESR<br>einlesen                                                                                                    | Kreditoren Vergü                                                                                                    | tung                                                                                                    |                                                                                                    |                                                                                                    |                                                                                                    |
| ler<br>Ban<br>on 01.<br>is 31.                                                  | Kontobewegun                                                                                                | setzen<br>g                                                                                                    |                                                                                                    |                                                                                                    | Buchung                                                                                                    | 0000000000                                                                                                    | , besterer                                                                                                    | einlesen                                                                                                    | in calance in the ga                                                                                                    |                                                                                                    |                                                                                                    |                                                                                                    |                                                                                                    |
| der<br>Ban<br>on 01.<br>is 31.                                                  | Kontobewegun                                                                                                | 9                                                                                                    |                                                                                                    |                                                                                                    | Buchung                                                                                                    |                                                                                                    |                                                                                                    |                                                                                                    |                                                                                                    |                                                                                                    |                                                                                                    |                                                                                                    |                                                                                                    |
| der<br>Ban<br>on 01.<br>is 31.                                                  | nkkonto                                                                                                    |                                                                                                    |                                                                                                    |                                                                                                    |                                                                                                    |                                                                                                    |                                                                                                    | Zah                                                                                                    | ung                                                                                                    |                                                                                                    |                                                                                                    |                                                                                                    |                                                                                                    |
|                                                                                 | 0.00                                                                                                    |                                                                                                    | nur oʻ                                                                                                    | Y 餆                                                                                                    | Aktue<br>Konto<br>Nicht<br>Differ                                                                                                    | nzeige<br>lles Konto<br>1020<br>verbucht<br>enz                                                                                                    | 292'750.63 CH<br>283'934.33 Ko<br>8'816.30<br>0.00                                                                                                    | 12090000085<br>ntokorrent                                                                                                    | 2461926                                                                                                    |                                                                                                    |                                                                                                    |                                                                                                    |                                                                                                    |
| n                                                                               | Valuta                                                                                                    | Buchungstext                                                                                                    |                                                                                                    |                                                                                                    |                                                                                                    |                                                                                                    | Zahlungsgrund                                                                                                    | Zahlungsgrur                                                                                                    | nd 2                                                                                                    | Betrag                                                                                                    | w                                                                                                    | Buchung                                                                                                    | ^                                                                                                    |
| 05.2016                                                                         | 03.05.2016                                                                                                  | Dauerauftrag I                                                                                                    | MMO Immobilien                                                                                                    | AG Zürich A                                                                                                    | Au ftragsni                                                                                                    | ummer: 1111115                                                                                                    | ;                                                                                                    |                                                                                                    |                                                                                                    | -1'000.00                                                                                                    | CHF                                                                                                    | Image: Second second second |                                                                                                    |
| 05.2016                                                                         | 08.05.2016                                                                                                  | Zahlung Inland                                                                                                    | Nebenlieferant:                                                                                                    | 5555556                                                                                                    |                                                                                                    |                                                                                                    |                                                                                                    |                                                                                                    |                                                                                                    | -120.70                                                                                                    | CHF                                                                                                    |                                                                                                    |                                                                                                    |
| 06.2016                                                                         | 05.06.2016                                                                                                  | Vergütung vom                                                                                                    | 05.06.2013                                                                                                    |                                                                                                    |                                                                                                    |                                                                                                    |                                                                                                    |                                                                                                    |                                                                                                    | -500.00                                                                                                    | CHF                                                                                                    |                                                                                                    | 11                                                                                                    |
| 06.2016                                                                         | 20.06.2016                                                                                                  | SAMMELGUTSC                                                                                                    | HRIFT ESR                                                                                                    |                                                                                                    |                                                                                                    |                                                                                                    | 010063213                                                                                                    | 930000000                                                                                                    | 00013000600265000                                                                                                    | 2'585.50                                                                                                    | CHF                                                                                                    |                                                                                                    |                                                                                                    |
| 06.2016                                                                         | 20.06.2016                                                                                                  | SAMMELGUTSC                                                                                                    | HRIFT ESR                                                                                                    |                                                                                                    |                                                                                                    |                                                                                                    | 010063213                                                                                                    | 930000000                                                                                                    | 00044000600266000                                                                                                    | 1'600.30                                                                                                    | CHF                                                                                                    |                                                                                                    |                                                                                                    |
| 06.2016                                                                         | 20.06.2016                                                                                                  | SAMMELGUTSC                                                                                                    | HRIFT ESR                                                                                                    |                                                                                                    |                                                                                                    |                                                                                                    | 010063213                                                                                                    | 930000000                                                                                                    | 00052000600258000                                                                                                    | 107.00                                                                                                    | CHF                                                                                                    |                                                                                                    |                                                                                                    |
| 00.0040                                                                         | 20.05.2015                                                                                                  | CAMPUTE CLITTER                                                                                                    |                                                                                                    |                                                                                                    |                                                                                                    |                                                                                                    |                                                                                                    |                                                                                                    |                                                                                                    | 36.05                                                                                                    | CU 17                                                                                                    |                                                                                                    | *                                                                                                    |
|                                                                                 |                                                                                                    |                                                                                                    |                                                                                                    |                                                                                                    |                                                                                                    |                                                                                                    |                                                                                                    |                                                                                                    |                                                                                                    |                                                                                                    |                                                                                                    |                                                                                                    |                                                                                                    |
| ingsdatum                                                                       | Belegdatum B                                                                                                | Beleg-Nr. Sollkon                                                                                                    | to Habenkonto                                                                                                    | Währung                                                                                                    | Betrag                                                                                                    | Steuercode St                                                                                                    | teuer Buchungste                                                                                                    | xt                                                                                                    |                                                                                                    |                                                                                                    |                                                                                                    |                                                                                                    |                                                                                                    |
| 01.2016                                                                         | 03.01.2016                                                                                                  | 1985 6000                                                                                                    | 1020                                                                                                    | CHF                                                                                                    | 1000.00                                                                                                    | 85                                                                                                    | 0.00 IMMO Imm                                                                                                    | bilien AG, Miete                                                                                                    | Büro Januar 2016                                                                                                    |                                                                                                    |                                                                                                    |                                                                                                    |                                                                                                    |
| n<br>D)<br>D)<br>D)<br>D)<br>D)<br>D)<br>D)<br>D)<br>D)<br>D)<br>D)<br>D)<br>D) | 5.2016<br>5.2016<br>5.2016<br>5.2016<br>5.2016<br>5.2016<br>5.2016<br>5.2016<br>5.2016<br>93datum<br>1.2016 | Valuta           5.2016         03.05.2016           5.2016         08.05.2016           5.2016         05.06.2016           5.2016         20.06.2016           5.2016         20.06.2016           5.2016         20.06.2016           5.2016         20.06.2016           5.2016         20.06.2016           5.2016         20.06.2016           5.2016         20.06.2016           5.2016         20.06.2016           5.2016         20.06.2016           5.2016         20.06.2016           1.2016         03.01.2016 | Valuta         Buchungstext           5.2016         03.05.2016         Dauerauftrag II           5.2016         08.05.2016         Zahlung Inden           5.2016         05.02.016         Verahlung Inden           5.2016         20.06.2016         SAMMELGUTSC           5.2016         20.06.2016         SAMMELGUTSC           5.2016         20.06.2016         SAMMELGUTSC           5.2016         20.06.2016         SAMMELGUTSC           5.2016         20.06.2016         SAMMELGUTSC           5.2016         20.06.2016         SAMMELGUTSC           5.2016         20.06.2016         SAMMELGUTSC           5.2016         20.06.2016         SAMMELGUTSC           5.2016         20.06.2016         SAMMELGUTSC           5.2016         20.06.2016         SAMMELGUTSC           5.2016         20.06.2016         SAMMELGUTSC           5.2016         20.06.2016         SAMMELGUTSC           5.2017         20.06.2017         SAMMELGUTSC           5.2018         20.06.2016         SAMMELGUTSC           5.2016         20.06.2017         SAMELGUTSC           5.2016         20.06.2016         SAMELGUTSC           12.2016         0.01.2016 | Valuta         Buchungstext           5.2016         03.05.2016         Dauerauftrag IMMO Immobilen           5.2016         06.05.2016         Zahlung Inland Nebenlieffrant           5.2016         05.02.016         Yegitang vom 50.65.2013           5.2016         05.02.016         SAMMELGUTSCHRIFT ESR           5.2016         20.06.2016         SAMMELGUTSCHRIFT ESR           5.2016         20.06.2016         SAMMELGUTSCHRIFT ESR           5.2016         20.06.2016         SAMMELGUTSCHRIFT ESR           5.2016         20.06.2016         SAMMELGUTSCHRIFT ESR           5.2016         20.06.2016         SAMMELGUTSCHRIFT ESR           5.2016         20.06.2016         SAMMELGUTSCHRIFT ESR           5.2016         20.06.2016         SAMMELGUTSCHRIFT ESR           5.2016         20.06.2016         SAMMELGUTSCHRIFT ESR           5.2016         20.06.2016         SAMMELGUTSCHRIFT ESR           5.2016         20.06.2016         SAMMELGUTSCHRIFT ESR           5.2016         20.06.2016         SAMMELGUTSCHRIFT ESR           5.2016         20.06.2016         SAMMELGUTSCHRIFT ESR           1.2016         03.01.2016         1985         6000         120 | Valuta         Buchungstext           5.2016         03.05.2016         Dauerauftrag IMMO Immobilen AG Zünch A           5.2016         06.05.2016         Zahlung Inland Mebenlefferant: 555556           5.2016         05.00.2016         SAMMELGUTSCHRIFT ESR           5.2016         20.06.2016         SAMMELGUTSCHRIFT ESR           5.2016         20.06.2016         SAMMELGUTSCHRIFT ESR           5.2016         20.06.2016         SAMMELGUTSCHRIFT ESR           5.2016         20.06.2016         SAMMELGUTSCHRIFT ESR           5.2016         20.06.2016         SAMMELGUTSCHRIFT ESR           5.2016         20.06.2016         SAMMELGUTSCHRIFT ESR           5.2016         20.06.2016         SAMMELGUTSCHRIFT ESR           5.2016         20.06.2016         SAMMELGUTSCHRIFT ESR           gedatum         Beleg AW         Solikonto         Haberkonto         Wahrung           1.2016         03.01.2016         1985         6000         1020         CHF | Valuta         Buchungstext           5:2016         03:05:2016         Dauerauftrag IMMO Immobilen AG Zurich Au ftragsm.           5:2016         06:05:2016         Zahlmg Inland HelenifeFrant: 555555           5:2016         06:05:2016         Yergitung vom 05:06:2016           5:2016         20:06:2016         SAMMELGUTSCHEIT ESR           5:2016         20:06:2016         SAMMELGUTSCHEIT ESR           5:2016         20:06:2016         SAMMELGUTSCHEIT ESR           5:2016         20:06:2016         SAMMELGUTSCHEIT ESR           5:2016         20:06:2016         SAMMELGUTSCHEIT ESR           5:2016         20:06:2016         SAMMELGUTSCHEIT ESR           5:2016         20:06:2016         SAMMELGUTSCHEIT ESR           5:2016         20:06:2016         SAMMELGUTSCHEIT ESR           5:2016         20:06:2016         SAMELGUTSCHEIT ESR           5:2016         20:06:2016         SAMELGUTSCHEIT           gsdatum         Belegdetum         Beleg 44*.           1:2016         0:30:1:2016         1985:6000         1020         CHF         100:00 | Valuta         Buchungstext           5:2016         03.05.2016         Dauerauftrag IMMO Immobilen AG Zürich Au ftraganummer: 1111115           5:2016         06.05.2016         Zahlung Inland Nbeenleferant: 555556           5:2016         05.00.2016         SAMMELGUTSCHRIFT ESR           5:2016         20.06.2016         SAMMELGUTSCHRIFT ESR           5:2016         20.06.2016         SAMMELGUTSCHRIFT ESR           5:2016         20.06.2016         SAMMELGUTSCHRIFT ESR           5:2016         20.06.2016         SAMMELGUTSCHRIFT ESR           5:2016         20.06.2016         SAMMELGUTSCHRIFT ESR           5:2016         20.06.2016         SAMMELGUTSCHRIFT ESR           5:2016         20.06.2016         SAMMELGUTSCHRIFT ESR           5:2016         20.06.2016         SAMMELGUTSCHRIFT ESR           5:2016         20.06.2016         SAMMELGUTSCHRIFT ESR           5:2016         20.06.2016         SAMMELGUTSCHRIFT ESR           5:2017         20.06.2016         SAMMELGUTSCHRIFT ESR           5:2018         CHERCHARD         Wahrung         Betrag           1:2010         03.01.2016         1985 (6000         1020         CHF | Valuta         Buchungstext         Zahlungsgrund           5:2016         03.05.2016         Dauerauftrag IMMO Immobilen AG Zürich Au ftraganummer: 1111115           5:2016         08.05.2016         Zahlung Inland Nebenliefrant: 555556           5:2016         05.06.2016         SAMMELGUTSCHREFT ESR         010063213           5:2016         20.06.2016         SAMMELGUTSCHREFT ESR         010063213           5:2016         20.06.2016         SAMMELGUTSCHREFT ESR         010063213           5:2016         20.06.2016         SAMMELGUTSCHREFT ESR         010063213           6:2017         20.06.2016         SAMMELGUTSCHREFT ESR         010063213           6:2016         20.06.2016         SAMMELGUTSCHREFT ESR         010063213           6:2017         20.06.2016         SAMMELGUTSCHREFT ESR         010063213           6:2016         SAMMELGUTSCHREFT ESR         010063213           6:2017         CMERO OFFEO DEFE         Total SAMELORE OFFEO DEFE           gedatum         Belegdatum         Belegdatum | Valuta         Buchungstext         Zahlungsgrund         Zahlungsgrund <td>Valuta         Buchungstext         Zahlungsgrund 2           5.2016         03.05.2016         Deuerauftrag IMMO Immobilen AG Zürich Au ftragenummer: 1111115         Zahlungsgrund 2           5.2016         03.05.2016         Deuerauftrag IMMO Immobilen AG Zürich Au ftragenummer: 1111115         Zahlungsgrund 2           5.2016         05.06,2016         Sahlung Stinden Meenlieferant: 555556         0           5.2016         05.06,2016         SAMMELGUTSCHEITT ESR         0         010063213         93000000000044000600266000           5.2016         20.06,2016         SAMMELGUTSCHEITT ESR         0         010063213         93000000000044000600266000           5.2016         20.06,2016         SAMMELGUTSCHEITT ESR         0         010063213         93000000000000000000000000000000000000</td> <td>Valuta         Buchungstext         Zahlungsgrund         Zahlungsgrund<td>Valuta         Buchungstext         Zahlungsgrund         Zahlungsgrund 2         Betrag         W           5.2016         03.05.2016         Dauerauffrag IMMO Immobilien AG Zürich Au ftragsnummer: 1111115         -1000.00         CHF           5.2016         03.05.2016         Zahlung Inlind Nebenilefrant: 555556         -120.70         CHF           5.2016         05.06.2016         Servitung vom 05.06.2013         9300000000013000600255000         -2595.50           5.2016         20.06.2016         SAMMELGUTSCHRIFT ESR         010063213         9300000000040000600256000         27585.50           5.2016         20.06.2016         SAMMELGUTSCHRIFT ESR         010063213         9300000000014000600256000         1760.30         CHF           5.2016         20.06.2016         SAMMELGUTSCHRIFT ESR         010063213         93000000000000000000000000000000000000</td><td>Valuta         Buchungstext         Zahlungsgrund         Zahlungsgrund</td></td> | Valuta         Buchungstext         Zahlungsgrund 2           5.2016         03.05.2016         Deuerauftrag IMMO Immobilen AG Zürich Au ftragenummer: 1111115         Zahlungsgrund 2           5.2016         03.05.2016         Deuerauftrag IMMO Immobilen AG Zürich Au ftragenummer: 1111115         Zahlungsgrund 2           5.2016         05.06,2016         Sahlung Stinden Meenlieferant: 555556         0           5.2016         05.06,2016         SAMMELGUTSCHEITT ESR         0         010063213         93000000000044000600266000           5.2016         20.06,2016         SAMMELGUTSCHEITT ESR         0         010063213         93000000000044000600266000           5.2016         20.06,2016         SAMMELGUTSCHEITT ESR         0         010063213         93000000000000000000000000000000000000 | Valuta         Buchungstext         Zahlungsgrund         Zahlungsgrund <td>Valuta         Buchungstext         Zahlungsgrund         Zahlungsgrund 2         Betrag         W           5.2016         03.05.2016         Dauerauffrag IMMO Immobilien AG Zürich Au ftragsnummer: 1111115         -1000.00         CHF           5.2016         03.05.2016         Zahlung Inlind Nebenilefrant: 555556         -120.70         CHF           5.2016         05.06.2016         Servitung vom 05.06.2013         9300000000013000600255000         -2595.50           5.2016         20.06.2016         SAMMELGUTSCHRIFT ESR         010063213         9300000000040000600256000         27585.50           5.2016         20.06.2016         SAMMELGUTSCHRIFT ESR         010063213         9300000000014000600256000         1760.30         CHF           5.2016         20.06.2016         SAMMELGUTSCHRIFT ESR         010063213         93000000000000000000000000000000000000</td> <td>Valuta         Buchungstext         Zahlungsgrund         Zahlungsgrund</td> | Valuta         Buchungstext         Zahlungsgrund         Zahlungsgrund 2         Betrag         W           5.2016         03.05.2016         Dauerauffrag IMMO Immobilien AG Zürich Au ftragsnummer: 1111115         -1000.00         CHF           5.2016         03.05.2016         Zahlung Inlind Nebenilefrant: 555556         -120.70         CHF           5.2016         05.06.2016         Servitung vom 05.06.2013         9300000000013000600255000         -2595.50           5.2016         20.06.2016         SAMMELGUTSCHRIFT ESR         010063213         9300000000040000600256000         27585.50           5.2016         20.06.2016         SAMMELGUTSCHRIFT ESR         010063213         9300000000014000600256000         1760.30         CHF           5.2016         20.06.2016         SAMMELGUTSCHRIFT ESR         010063213         93000000000000000000000000000000000000                                                                                                    | Valuta         Buchungstext         Zahlungsgrund         Zahlungsgrund |

#### Kontobewegungen herunterladen

- 1. Klick auf Modul «Finanzbuchhaltung»
- 2. Klick auf Registerkarte «E-Banking»
- 3. Klick in Gruppe «E-Banking» auf Symbol «Verbindung aufbauen» (Ctrl+Shift+C)
- 4. Option «Kontostände aktualisieren» aktivieren
- 5. Klick auf Schaltfläche «Ok»

Die Verbindung kann auch direkt im Fenster «Kontobewegungen verarbeiten» mit Klick auf das Symbol «Verbindung aufbauen» rechts neben dem Feld «Konto» erstellt werden

## **ESR-Zahlungen**

#### ESR-Zahlungen direkt über Kontobewegungen verbuchen

- 1. Klick auf Modul «Finanzbuchhaltung»
- 2. Klick auf Registerkarte «E-Banking»
- 3. Klick in Gruppe «E-Banking» auf Symbol «Kontobewegungen verarbeiten» (Ctrl+W)
- 4. Klick auf Registerkarte «Start»
- 5. Klick in Gruppe «Kontobewegung» auf Symbol «Suchen» (Ctrl+F)
- 6. Falls keine Kontobewegungen ersichtlich sind, müssen diese zuerst heruntergeladen werden (Siehe «Kontobewegungen herunterladen» auf Seite 6)
- 7. Klick in Gruppe «Zahlung» auf Symbol «ESR/BESR einlesen» (Ctrl+B)
- 8. Wenn noch nicht definiert, Länge der Beleg-Nr. und Position Kunden-Nr. eingeben
- 9. Klick auf Schaltfläche «Ok»

| ESR/BESR Einste      | llungen        |                     |   |                           | ×            |
|----------------------|----------------|---------------------|---|---------------------------|--------------|
| Liste                | ESR/BESR Journ | al                  | ~ |                           |              |
| Buchungsart Zahlung  | DBAE           | Bank (ein)          |   | Position Beleg-Nr.        | 0 🗘          |
| Konto                | 1020           | Kontokorrent        |   | Länge Beleg-Nr.           | 6 🗘          |
| Durchlaufskonto      |                |                     |   |                           |              |
| Buchungsart RG-Saldo | DRGS           | Rechnungs Saldo     |   | Mahnstufe übernehmen      | $\checkmark$ |
| Buchungsart GU-Saldo | DGUS           | Gutschriftssaldo    |   |                           |              |
| Vorauszahlung        |                |                     |   | Position Kunden-Nr.       | 18 🗘         |
| Skonto               |                |                     |   |                           |              |
| Buchungsart          | DSKR           | Skonto auf Rechnung |   | Kondition berücksichtigen |              |
| Konto                | 3800           | Rabatte/Skonti      |   | Buchen bis Prozent        | 0.00         |
| Kostenstelle         |                |                     |   | Buchen bis Betrag         | 0.00         |
| Kostenart            |                |                     |   | Auch für Überzahlung      |              |
| ✓ <u>O</u> k         |                |                     |   | *                         | Abbrechen    |
| •                    |                |                     |   |                           |              |

10. Klick auf Schaltfläche «Starten» um das ESR-Journal am Bildschirm anzuzeigen

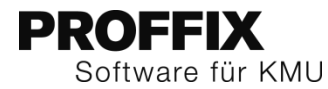

| PROFFIX<br>DEMODB | Demodatenban       | k, Bahnhofstr    | asse 17a, 73   | 23 Wangs |           |            |               |       |
|-------------------|--------------------|------------------|----------------|----------|-----------|------------|---------------|-------|
| ESR/              | BESR J             | ournal           | 13             |          |           |            |               |       |
| Belea             | Zahlung            | Skonto RG        | GU-Saldo VZ    | Zah lung | RG-Betrag | Valuta     | Fehlermelduna | Taxen |
|                   | 3                  |                  |                | 3        |           |            | g             |       |
| 9 Clientel I      | rancaise, rue de   | la Gare 15, 100  | 0 Lausanne     |          |           |            |               |       |
| 600261            | 5'653.10           | 0.00             | 0.00           | 0.00     | 5'653.10  | 20.06.2016 |               | 0.00  |
|                   | 5'653.10           | 0.00             | 0.00           | 0.00     | 5'653.10  | -          |               |       |
| 2 Gelegenl        | neits kun de, Gele | genweg 69, 600   | 0 Luzern       |          |           |            |               |       |
| 600333            | 1'792.80           | 0.00             | 0.00           | 0.00     | 1'792.80  | 20.06.2016 |               | 0.00  |
|                   | 1'792.80           | 0.00             | 0.00           | 0.00     | 1'792.80  |            |               |       |
| 44 Kunden         | installationskun   | de. Zürichstrass | e 17. 9400 Roi | rschach  |           |            |               |       |
| 600266            | 1'600.30           | 0.00             | 0.00           | 0.00     | 1'600.30  | 20.06.2016 |               | 0.00  |
|                   | 1'600.30           | 0.00             | 0.00           | 0.00     | 1'600.30  |            |               |       |
|                   |                    |                  |                |          |           |            |               |       |
| 4 Laufkund        | le, Laufgasse 6,4  | 4242 Laufen      |                |          | 70.05     | 00.00.0040 |               |       |
| 600259            | 76.05              | 0.00             | 0.00           | 0.00     | 76.05     | 20.06.2016 |               | 0.00  |
|                   | 70.05              | 0.00             | 0.00           | 0.00     | 76.05     |            |               |       |
| 53 Müller (       | Cordula, Bahnhof   | strasse 43,947   | 0 Buchs SG     |          |           |            |               |       |
| 600264            | 2'052.00           | 0.00             | 0.00           | 0.00     | 2'052.00  | 20.06.2016 |               | 0.00  |
|                   | 2'052.00           | 0.00             | 0.00           | 0.00     | 2'052.00  |            |               |       |
| 52 Muster         | GmbH. Rappersv     | vilerstrasse 102 | . 8608 Bubikor | 1        |           |            |               |       |
| 600258            | 107.00             | 0.00             | 0.00           | 0.00     | 107.00    | 20.06.2016 |               | 0.00  |
|                   | 107.00             | 0.00             | 0.00           | 0.00     | 107.00    | •          |               |       |
| 1 Stammkı         | ınde Markus, Sta   | mmstrasse 15,    | 8000 Zürich    |          |           |            |               |       |
| 600334            | 3'240.00           | 0.00             | 0.00           | 0.00     | 3'240.00  | 20.06.2016 |               | 0.00  |
| 600263            | 1'048.60           | 0.00             | 0.00           | 0.00     | 1'048.60  | 20.06.2016 |               | 0.00  |
|                   | 4'288.60           | 0.00             | 0.00           | 0.00     | 4'288.60  |            |               |       |
| 13 Strome         | r, Kurzestrasse 1  | 2, 8600 Dübend   | orf            |          |           |            |               |       |
| 600265            | 2'585.50           | 0.00             | 0.00           | 0.00     | 2'585.50  | 20.06.2016 |               | 0.00  |
|                   | 2'585.50           | 0.00             | 0.00           | 0.00     | 2'585.50  |            |               |       |
| Total             | 18'155.35          | 0.00             | 0.00           | 0.00     | 18'155.35 |            |               |       |
|                   |                    |                  |                |          |           |            |               |       |

- 11. Spalte «Fehlermeldung» kontrollieren, ob keine Fehlermeldung vorhanden (Falls z.B. überall die Fehlermeldung «Rechnung nicht vorhanden» erscheint, stimmen wahrscheinlich die Angaben zu Länge der Beleg-Nr. und Position Kunden-Nr. nicht mit den ESR-Definitionen der Auftragsbearbeitung überein
- 12. Liste allenfalls drucken und schliessen
- 13. Im Fenster «Kontobewegungen bearbeiten» wird pro Kontobewegung die Zahlung bereits angezeigt
- 14. Klick in Gruppe «Kontobewegung» auf Symbol «Speichern» (Ctrl+S)

|                      |                                                          |                                               |                       |            |                |             | Ka                                            | ontobewegung                          | en bear         | veiten                                   |                            |              |          |           |     |         | ×      |
|----------------------|----------------------------------------------------------|-----------------------------------------------|-----------------------|------------|----------------|-------------|-----------------------------------------------|---------------------------------------|-----------------|------------------------------------------|----------------------------|--------------|----------|-----------|-----|---------|--------|
| Sta                  | art Bank                                                 | Extras                                        |                       |            |                |             |                                               |                                       |                 |                                          |                            |              |          |           |     |         | ^      |
| Such                 | en Speicherr                                             | Markieren                                     | Auf erledig<br>setzen | t Aufteile | n Neu          | Löschen     | Drucken                                       | Gesamtverb                            | uchung          | Debitorer                                | ESR/BESR<br>einlesen       | Kreditoren   | Vergütur | 19        |     |         |        |
|                      |                                                          | Kontobewegun                                  | ng                    |            |                |             | Buchung                                       |                                       |                 |                                          | Zal                        | nlung        |          |           |     |         |        |
| Si<br>Ka<br>Di<br>Be | uchfelder<br>Into E<br>atum von C<br>atum bis 3<br>etrag | lankkonto<br>11.01.2016<br>11.12.2020<br>0.00 |                       |            | nur oʻ         | Y 🛞         | Saldia<br>Aktuel<br>Konto<br>Nicht<br>Differe | Iles Konto<br>1020<br>verbucht<br>enz | 292<br>283<br>8 | 750.63 CH<br>934.33 Ko<br>816.30<br>0.00 | 112090000008<br>ntokorrent | 52461926     |          |           |     |         |        |
|                      | atum                                                     | Valuta                                        | Buchungs              | stext      |                |             |                                               |                                       | Zahlu           | ngsgrund                                 | Zahlungsgrun               | d 2          | Be       | trag      | w   | Buchung | ^      |
|                      | 03.05.2016                                               | 03.05.2016                                    | Daueraut              | ftrag IMMC | Immobilien A   | G Zürich Au | ftragsnur                                     | nmer: 111111                          | 5               |                                          |                            |              |          | -1'000.00 | CHF | ~       | - 1    |
|                      | 08.05.2016                                               | 08.05.2016                                    | Zahlung I             | inland Neb | enlieferant: 5 | 555556      |                                               |                                       |                 |                                          |                            |              |          | -120.70   | CHF |         | - 1    |
|                      | 05.06.2016                                               | 05.06.2016                                    | Vergütun              | g vom 05.0 | 06.2013        |             |                                               |                                       |                 |                                          |                            |              |          | -500.00   | CHF |         |        |
|                      | 20.06.2016                                               | 20.06.2016                                    | SAMMELO               | GUTSCHRIF  | T ESR          |             |                                               |                                       | 01006           | 3213                                     | 9300000000                 | 001300060026 | 5000     | 2'585.50  | CHF | ~       |        |
|                      | 20.06.2016                                               | 20.06.2016                                    | SAMMELO               | GUTSCHRIF  | T ESR          |             |                                               |                                       | 01006           | 3213                                     | 9300000000                 | 004400060026 | 6000     | 1'600.30  | CHF | ~       |        |
|                      | 20.06.2016                                               | 20.06.2016                                    | SAMMELO               | GUTSCHRIF  | T ESR          |             |                                               |                                       | 01006           | 3213                                     | 9300000000                 | 005200060025 | 8000     | 107.00    | CHF | ~       | - 1    |
|                      | 20.06.2016                                               | 20.06.2016                                    | SAMMELO               | GUTSCHRIF  | T ESR          |             |                                               |                                       | 01006           | 3213                                     | 9300000000                 | 000400060025 | 9000     | 76.05     | CHF | ~       | $\sim$ |
| <                    |                                                          |                                               |                       |            |                |             |                                               |                                       |                 |                                          |                            |              |          |           |     |         | >      |
|                      | Buchungsdatu                                             | m Beleadatum                                  | Belea-Nr.             | Sollkonto  | Habenkonto     | Währung     | Betrag                                        | Steuercode                            | Steuer          | Buchunaste                               | ext                        |              |          |           |     |         |        |
| r                    | 20.06.2016                                               | 20.06.2016                                    | 600265                | 1020       |                | CHF         | 2'585.50                                      | 0                                     | 0.00            | Bank (ein)                               | Stromer                    |              |          |           |     |         |        |
|                      |                                                          |                                               |                       |            |                |             |                                               |                                       |                 |                                          |                            |              |          |           |     |         |        |

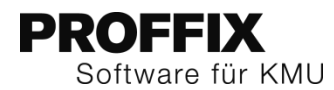

# ESR-Zahlungen über die Debitorenbuchhaltung verbuchen

- 1. Klick auf Modul «Debitorenbuchhaltung»
- 2. Klick auf Registerkarte «Start»
- 3. Klick in Gruppe «Zahlung» auf Symbol «ESR/BESR einlesen» (Ctrl+B)
- 4. Wenn noch nicht definiert, Länge der Beleg-Nr. und Position Kunden-Nr. eingeben
- 5. Klick auf Symbol «ESR/BESR aus Kontobewegungen einlesen» (Ctrl+K)

| ESR/BESR Zahlu       | Ingen             |                     |                 |          |            |            |          |   | □ ×               |
|----------------------|-------------------|---------------------|-----------------|----------|------------|------------|----------|---|-------------------|
| Dateiname            | C: \Users \EK\Des | ktop\*.xml          | <b></b>         | Total    |            |            | 0.00     |   |                   |
| Bank/Post            | Bankkonto         |                     | / 🙉 🖹 🗖         | Liste    | ESR/BE     | SR Journal | ~        |   |                   |
| Buchungsart Zahlung  | DBAE 📰            | Bank (ein)          |                 | Position | Beleg-Nr.  |            | 0 0      |   |                   |
| Konto                | 1020              | Kontokorrent        |                 | Länge Be | eleg-Nr.   |            | 6 🗘      |   |                   |
| Durchlaufskonto      |                   |                     |                 |          |            |            |          |   |                   |
| Buchungsart RG-Saldo | DRGS 🔠            | Rechnungs Saldo     |                 | Mahnstu  | ıfe übern  | ehmen      | <b>~</b> |   |                   |
| Buchungsart GU-Saldo | DGUS 📰            | Gutschriftssaldo    |                 |          |            |            |          |   |                   |
| Vorauszahlung        |                   |                     |                 | Position | Kunden-N   | Nr.        | 18 🗘     |   |                   |
| Skonto               |                   |                     |                 |          |            |            |          |   |                   |
| Buchungsart          | DSKR 🔳            | Skonto auf Rechnung | ,               | Konditio | n berücks  | sichtigen  | 0        |   |                   |
| Konto                | 3800              | Rabatte/Skonti      |                 | Buchen b | ois Prozer | nt 0.      | 00 📰     |   |                   |
| Kostenstelle         |                   |                     |                 | Buchen b | ois Betrag | g 0.       | 00 📰     |   |                   |
| Kostenart            |                   |                     |                 | Auch für | Überzah    | nlung      |          |   |                   |
| Adress-Nr.           | Name/Firma        |                     | Beleg           | Zahlu    | ng         |            | Skonto   |   | Rechnung          |
|                      |                   |                     |                 |          |            |            |          |   |                   |
| <                    |                   |                     |                 |          |            |            |          |   | >                 |
| ✓ <u>Q</u> k         |                   |                     | ₽ S <u>u</u> ch | en       |            |            |          | × | <u>A</u> bbrechen |

6. Klick auf Schaltfläche «Starten» um das ESR-Journal am Bildschirm anzuzeigen

PROFFIX Demodatenbank, Bahnhofstrasse 17a, 7323 Wangs DEMODB

# ESR/BESR Journal 13

| Beleg         | Zahlung          | Skonto       | RGGU-Saldo     | VZahlung    | RG-Betrag | Valuta     | Fehlermeldung | Taxen |
|---------------|------------------|--------------|----------------|-------------|-----------|------------|---------------|-------|
| 9 Clientel Fi | rancaise, rue de | la Gare 15.  | 1000 Lausani   | 1e          |           |            |               |       |
| 600261        | 5'653.10         | 0.00         | 0.00           | 0.00        | 5'653.10  | 20.06.2016 |               | 0.00  |
| -             | 5'653.10         | 0.00         | 0.00           | 0.00        | 5'653.10  | -          |               |       |
| 2 Gelegenh    | eits kunde, Gele | genweg 69,   | 6000 Luzern    |             |           |            |               |       |
| 600333        | 1'792.80         | 0.00         | 0.00           | 0.00        | 1'792.80  | 20.06.2016 |               | 0.00  |
| -             | 1'792.80         | 0.00         | 0.00           | 0.00        | 1'792.80  | -          |               |       |
| 44 Kundeni    | nstallationskun  | de, Zürichst | trasse 17,9400 | ) Rorschach |           |            |               |       |
| 600266        | 1'600.30         | 0.00         | 0.00           | 0.00        | 1'600.30  | 20.06.2016 |               | 0.00  |
| -             | 1'600.30         | 0.00         | 0.00           | 0.00        | 1'600.30  | -          |               |       |
| 4 Laufkunde   | e, Laufgasse 6,  | 4242 Laufer  | ı              |             |           |            |               |       |
| 600259        | 76.05            | 0.00         | 0.00           | 0.00        | 76.05     | 20.06.2016 |               | 0.00  |
| -             | 76.05            | 0.00         | 0.00           | 0.00        | 76.05     | -          |               |       |
| 53 Müller Co  | ordula, Bahnhof  | strasse 43,  | 9470 Buchs S   | G           |           |            |               |       |
| 600264        | 2'052.00         | 0.00         | 0.00           | 0.00        | 2'052.00  | 20.06.2016 |               | 0.00  |
| _             | 2'052.00         | 0.00         | 0.00           | 0.00        | 2'052.00  | -          |               |       |
| 52 Muster G   | imbH, Rappersv   | vilerstrasse | 102, 8608 Bul  | bikon       |           |            |               |       |
| 600258        | 107.00           | 0.00         | 0.00           | 0.00        | 107.00    | 20.06.2016 |               | 0.00  |
| -             | 107.00           | 0.00         | 0.00           | 0.00        | 107.00    | -          |               |       |
| 1 Stammku     | nde Markus, Sta  | ımms trass e | 15, 8000 Z üri | ch          |           |            |               |       |
| 600334        | 3'240.00         | 0.00         | 0.00           | 0.00        | 3'240.00  | 20.06.2016 |               | 0.00  |
| 600263        | 1'048.60         | 0.00         | 0.00           | 0.00        | 1'048.60  | 20.06.2016 |               | 0.00  |
| _             | 4'288.60         | 0.00         | 0.00           | 0.00        | 4'288.60  | -          |               |       |
| 13 Stromer,   | Kurzestrasse 1   | 2, 8600 Düb  | endorf         |             |           |            |               |       |
| 600265        | 2'585.50         | 0.00         | 0.00           | 0.00        | 2'585.50  | 20.06.2016 |               | 0.00  |
| -             | 2'585.50         | 0.00         | 0.00           | 0.00        | 2'585.50  | -          |               |       |
| Total -       | 18'155.35        | 0.00         | 0.00           | 0.00        | 18'155.35 | -          |               |       |
| =             |                  |              |                |             |           | =          |               |       |

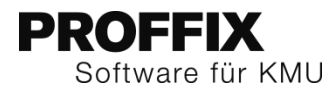

- Spalte «Fehlermeldung» kontrollieren, ob keine Fehlermeldung vorhanden (Falls z.B. überall die Fehlermeldung «Rechnung nicht vorhanden» erscheint, stimmen wahrscheinlich die Angaben zu Länge der Beleg-Nr. und Position Kunden-Nr. nicht mit den ESR-Definitionen der Auftragsbearbeitung überein
- 8. Liste allenfalls drucken und schliessen
- 9. Klick in Fenster «ESR/BESR Zahlungen» auf Schaltfläche «Ok», um die Zahlungen zu verbuchen
- 10. Meldung mit «Ok» bestätigen

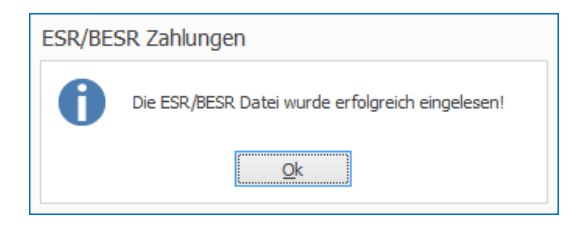

Die dazugehörigen Kontobewegungen werden automatisch auf erledigt gesetzt.

## camt.053 und camt.054 im Einsatz

Bei der PostFinance kann zum camt.053 auch camt.054 beantragt werden, falls die ESR-Zahlungen von den Kontobewegungen getrennt in einer separaten Datei gespeichert werden sollen. Dies kann dann zum Einsatz kommen, wenn die Debitorenzahlungen von einer anderen Person heruntergeladen und verarbeitet werden als die übrigen Kontobewegungen in der Finanzbuchhaltung.

Bei den camt-Dateien ergeben nicht nur die einzelnen ESR-Zahlungen eine Kontobewegung, sondern es wird auch für den Totalbetrag (sprich für den Header der Datei) eine Kontobewegung erstellt. Wenn nur «camt.053 V4 mit Detail» im Einsatz ist, wird die Kontobewegung des Totalbetrags automatisch von PROFFIX auf erledigt gesetzt. Somit muss nichts unternommen werden. Falls beide Formate camt.053 und camt.054 im Einsatz sind, sollte eine automatische Buchungsregel im E-Banking erstellt werden, damit die Kontobewegung des Headers der camt.054-Datei automatisch auf erledigt gesetzt wird.

#### Automatische Buchungsregel

- 1. Klick auf Modul «Finanzbuchhaltung»
- 2. Klick auf Registerkarte «E-Banking»
- 3. Klick in Gruppe «E-Banking» auf Symbol «Kontobewegungen bearbeiten» (Ctrl+W)
- 4. Falls vorhanden, Kontobewegung mit Totalbetrag auswählen (Diese sollte den Buchungstext «SAMMELGUTSCHRIFT ESR» beinhalten und in der Spalte «Saldo», einen Saldo ausweisen
- 5. Klick auf Registerkarte «Extras»
- 6. Klick in Gruppe «Bewegungs-Bearbeitung» auf Symbol «Einstellungen» (Ctrl+E)

- 7. Buchungstext anpassen z.B. auf SAMMELGUTSCHRIFT ESR
- 8. Option «Bewegung als erledigt markieren» aktivieren
- 9. Klick auf Schaltfläche «Ok»

| E-Banking Buchungstext/Zahlungsgrund verwalten × |                                        |  |  |  |  |  |  |  |
|--------------------------------------------------|----------------------------------------|--|--|--|--|--|--|--|
| Buchungstext/Zahlungsgrund                       | rund SAMMELGUTSCHRIFT ESR              |  |  |  |  |  |  |  |
| Konto (Bank/Post)<br>Betrag                      | 0.00                                   |  |  |  |  |  |  |  |
| Buchungsart<br>Konto                             | 0000 III Finanzbuchhaltung             |  |  |  |  |  |  |  |
| Auftrag<br>Kostenstelle                          |                                        |  |  |  |  |  |  |  |
| Kostenart                                        | Bewegung als erledigt markieren 🗸      |  |  |  |  |  |  |  |
|                                                  | Buchungstext aus Buchungsart verwenden |  |  |  |  |  |  |  |
| ✓ <u>O</u> k                                     | X Abbrechen                            |  |  |  |  |  |  |  |

Option «Buchungstext wie» und «Zahlungsgrund wie» aktivieren
 Klick auf Schaltfläche «Ok»

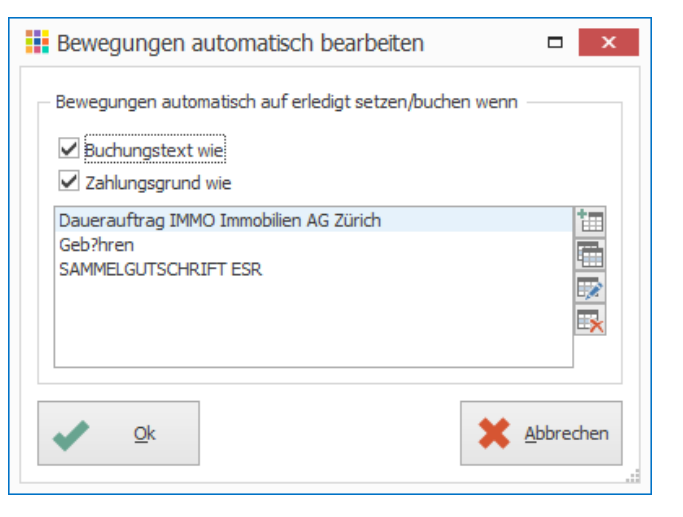

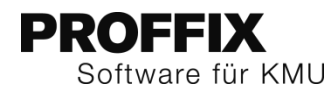

- 12. Klick auf Registerkarte «Start»
- 13. Klick in Gruppe «Kontobewegung» auf Symbol «Suchen» (Ctrl+F)
- 14. Klick in Gruppe «Kontobewegung» auf Symbol «Speichern» (Ctrl+S)
- 15. Die Kontobewegungen mit dem Totalbetrag sollte nun nicht mehr ersichtlich sein, dies nur sofern bei den Suchfeldern «nur offene» aktiviert ist. Von nun an werden diese Kontobewegungen immer automatisch auf erledigt gesetzt.

| DD-CH | Debit | Direct | (Lastschrift) |
|-------|-------|--------|---------------|
| DD-CH | Debit | Direct | (Lastschrift) |

Debit Direct wurde mit der Postfinance mit PROFFIX Version 4.0.1008 erfolgreich getestet. PROFFIX verwendet im Bereich Debit Direct automatisch das ISO 20022-Format, wenn folgende Voraussetzungen gegeben sind:

- Debit Direct Kundennummer in den PROFFIX Einstellungen
- Eigene Zahlungsart in der PROFFIX Debitorenbuchhaltung mit der PostFinance, Clearing 9000, definiert

# Zahlungsart PostFinance

- 1. Klick auf Modul «Debitorenbuchhaltung»
- 2. Klick auf Registerkarte «Lastschrift»
- 3. Klick in Gruppe «Lastschrift» auf Symbol «Zahlungsarten»
- 4. Zahlungsart mit der PostFinance, Clearing 9000 definieren, falls noch nicht vorhanden

| 📕 Zahlungsart  | en verwalten ×                                             |
|----------------|------------------------------------------------------------|
| Zahlungsart    | Bankzahlung 🛛 🗸 Hauptzahlungsart                           |
|                | gelöscht 🗌                                                 |
| Bank           | 2056 🖽 CL 9000: Die Schweizerische Post, PostFinance, 3030 |
| Konto-Nr./IBAN | CH95 0900 0000 1000 1212 9                                 |
| Fibu Konto-Nr. | 1021 🔲 Postkonto                                           |
| ✓ <u>O</u> k   | Abbrechen                                                  |

# Kundennummer hinterlegen

Um die Lastschriften mit PROFFIX zu nutzen, muss in den Einstellungen die Debit Direct Kunden-Nr. definiert werden.

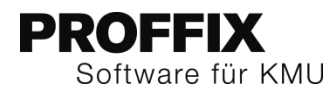

# Einstellungen für PostFinance-Kunden

- 1. Klick auf Modul «Debitorenbuchhaltung»
- Klick auf Registerkarte «Datei» und anschliessend auf «Einstellungen» (Ctrl+E)
   Unter «Lastschriften» im Feld «Debi Direct Kunden Nr.» die Kundennummer eintragen
   Klick in Gruppe «Einstellungen» auf Symbol «Änderungen speichern» (Ctrl+S)

| 👪 🕑 🖬 🖬 🤞 🤞             | 000                             |                                              |                                           | PROFFIX Demoda   | atenbank - PROFFIX Einste | lungen                   |                 |                              |             | <u> </u>         | ×       |
|-------------------------|---------------------------------|----------------------------------------------|-------------------------------------------|------------------|---------------------------|--------------------------|-----------------|------------------------------|-------------|------------------|---------|
| Datei Start             |                                 |                                              |                                           |                  |                           |                          |                 |                              |             |                  | ~       |
| Änderungen<br>speichern |                                 |                                              |                                           |                  |                           |                          |                 |                              |             |                  |         |
| Einstellungen           |                                 |                                              |                                           |                  |                           |                          |                 |                              |             |                  |         |
| Module <                | Stammdaten                      |                                              | Adressverwaltung                          | Artikel- und     | Lagerverwaltung           | Auftragsbearbeitung      | ) 🕹 Benu        | tzer                         | UCRM        | DMS              |         |
| <b>•</b>                | Einanzbuchhaltu                 | ng 📑                                         | Kreditorenbuchhaltung                     | Kundeninstall    | ationsverwaltung          | Leistungsverwaltung      | Lohnbuchhaltung | C S Meh                      | rwertsteuer | CCO Preisverv    | valtung |
|                         | . Provisionsverwa               | itung                                        | Ressourcenverwaltung                      | Service          | auftragsverwaltung        | S Ireuhand-Modul         |                 | <ul> <li>Zeitverv</li> </ul> | altung      | uu Zahlerverwa   | tung    |
| Debitorenbuchhaltung    | Datenbang                       | Deb                                          | (torenbuchhaitung                         | UA Diverses      | @ E-Banking               | E-Dokument               | Einkaufsverwalt | ing                          | Ennahmen    | I-Ausgabenrechnu | ing A   |
| =                       | Bereich Beleg-Nr.               | 0                                            | C bis 0 C                                 | nächste Nr.      | 1985 🗘                    |                          |                 |                              |             |                  |         |
|                         | Suchfeld Buchungen              | Buchung                                      | gen: Auftrag                              | ^                |                           |                          |                 |                              |             |                  |         |
| Kreditorenbuchhaltung   |                                 | Buchung                                      | gen: Beleg-Nr.                            |                  |                           |                          |                 |                              |             |                  |         |
|                         |                                 | <ul> <li>Buchung</li> <li>Buchung</li> </ul> | gen: Belegart<br>gen: Betrag Fremdwährung |                  |                           |                          |                 |                              |             |                  |         |
|                         |                                 | Buchung                                      | gen: Betrag Standardwähn                  | ing              |                           |                          |                 |                              |             |                  |         |
| Finanz-Buchhaltung      |                                 | Buchung Buchung                              | gen: Buchungsart<br>gen: Buchungs-Nr.     |                  |                           |                          |                 |                              |             |                  |         |
|                         |                                 | Buchung                                      | gen: Buchungstext                         | ~                |                           |                          |                 |                              |             |                  |         |
|                         | Geschäftsjahr                   | 01.01.2016                                   | bis 31.12.2016                            |                  |                           |                          |                 |                              |             |                  |         |
| Zeitverwaltung          | Buchungsperiode                 | 01.01.2016                                   | bis 31.12.2020                            |                  |                           |                          |                 |                              |             |                  |         |
|                         | Standardwährung                 | CHF                                          | Schweizer Franken                         |                  |                           |                          |                 |                              |             |                  |         |
|                         | Format Konto                    | 0.00                                         | 76                                        |                  |                           |                          |                 |                              |             |                  |         |
| Lohnbuchhaltung         | Listenüberschrift               |                                              |                                           |                  |                           |                          |                 |                              |             |                  |         |
|                         | Text OP-Ausgleich               | OP-Ausgleic                                  | h                                         |                  | ab)                       | Belean                   | ummerierung 🗸   |                              |             |                  |         |
|                         | Kostenstelle –                  | - Kostenart                                  | Auftrag                                   |                  |                           | Buchungst                | ext zwingend 🗹  |                              |             |                  |         |
| CRM                     | nein                            | nein                                         | ein                                       | - 0              |                           | Beleg auf Doppeleir      | ngabe prüfen 🗌  |                              |             |                  |         |
| <u> </u>                | ⊖ ja                            | ⊖ ja                                         | ⊖ ja                                      | 1100             | changsmaske mit Enter na  | Geschäftsjahr Vorschlag  | beim Buchen     |                              |             |                  |         |
|                         | U dart                          | U darf                                       | ⊖ darf                                    |                  | Buchungssperre für Adr    | essen ohne offene Rechnu | ng entfernen 🗌  |                              |             |                  |         |
| Einkaufsverwaltung 🔻    | Buchen in                       |                                              | Budgetcode                                | Mahnung          |                           | Lastschriften            |                 |                              |             |                  |         |
|                         | Finanzbuchhal                   | tung                                         | 🔾 Jahr                                    | Kulanzzeit       | 0 🗘                       | Identifikations-Nr.      |                 |                              |             |                  |         |
| Module                  | Debitorenbuch                   | haltung                                      | Monat                                     | Berechnungsperio | de 12 🗘                   | Debit Direct Kunden-Nr.  | 0               |                              |             |                  |         |
| Listen                  | Kreditorenbud     Auftragsbeart | nnaitung<br>ieitung                          | O Quartal                                 | verzugszns       | 0.00                      | Bearbeitungsintervall    | 0 🗘             |                              |             |                  |         |
| _                       | Leistungsverw                   | altung                                       |                                           | Rechnungskopie o | drucken                   | Skontointervall          | 0 🗘             |                              |             |                  |         |
| Diverses                |                                 |                                              |                                           | Druckformular 1  | Dokument 🗸                | Datei immer überschrei   | ben 🗌           |                              |             |                  |         |
|                         |                                 |                                              |                                           | Druckformular 2  | ~                         |                          |                 |                              |             |                  | ~       |
| `                       |                                 |                                              |                                           |                  |                           |                          |                 | _                            |             | 09.05.2          | 016 .:  |
|                         |                                 |                                              |                                           |                  |                           |                          |                 |                              |             |                  |         |

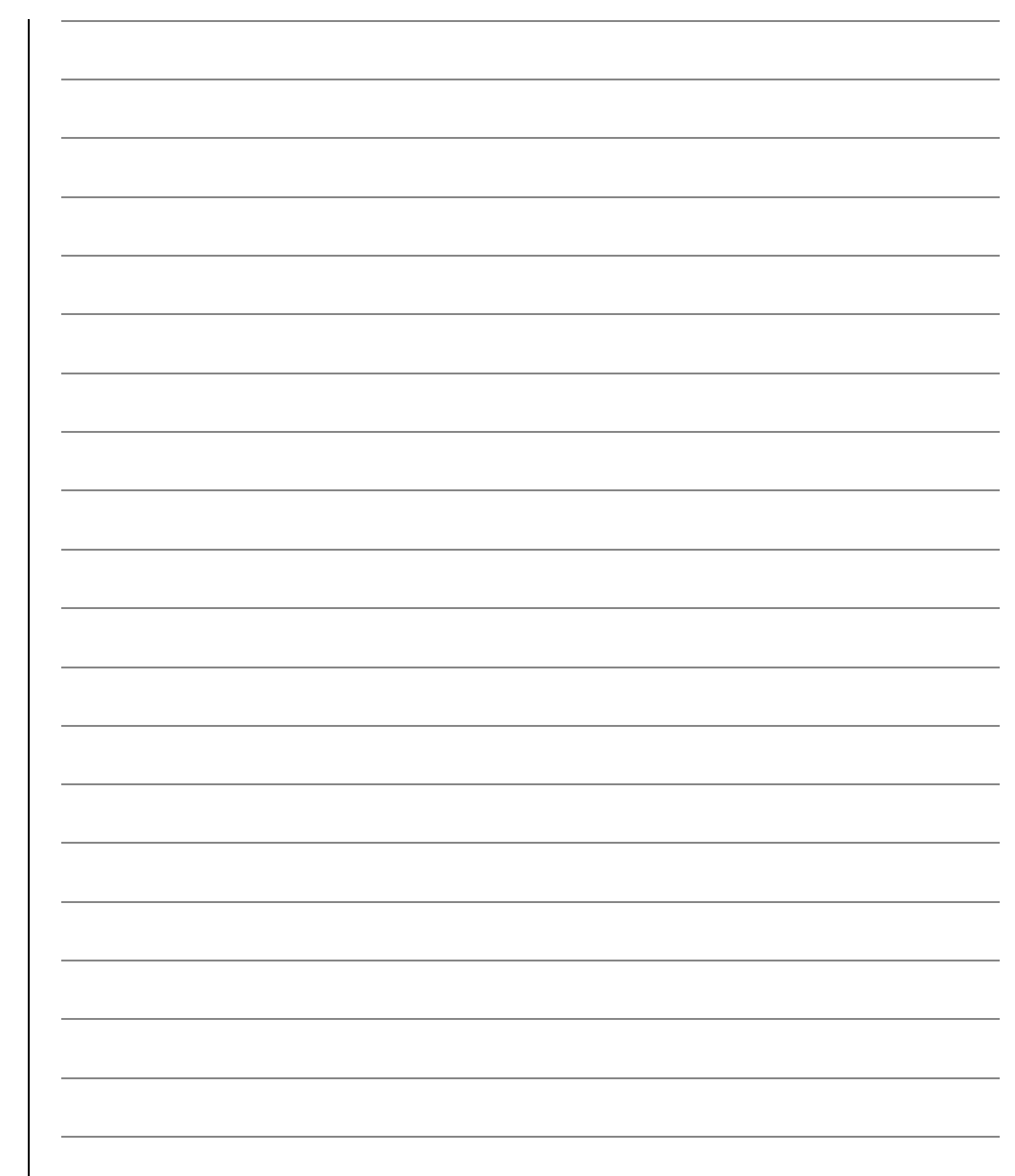